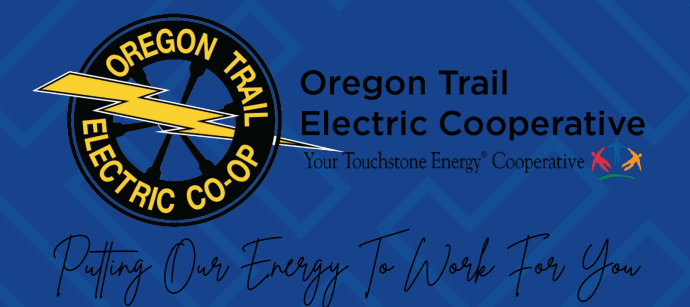

# NEW MEMBER PORTAL HOW TO GUIDE

#### **TABLE OF CONTENTS**

| Access the New Member Portal   | 3  |
|--------------------------------|----|
| Registering Your Account       | 3  |
| Logging into the Member Portal | 11 |

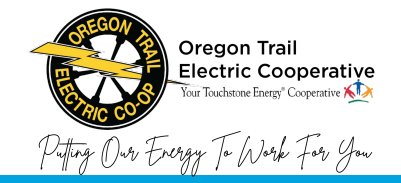

## ACCESS THE NEW PORTAL

You can access the new Member Portal by clicking <u>https://ebill.otec.coop/onlineportal/Customer-Login</u>

## **REGISTERING YOUR ACCOUNT**

Before logging into your account, you will have to register.

To register your account:

1. Click **Create Account** under the login fields.

| Oregon Tra<br>Electric Co | nil<br>Operative MY ACCOUNT BILLING & PAYMENTS MORE                                                         |
|---------------------------|----------------------------------------------------------------------------------------------------|
|                           | Sign In                                                                                                    |
|                           | Username or Email                                                                                           |
|                           | Password                                                                                                    |
|                           | LOG IN                                                                                                    |
|                           | New User ? Create account       Forgot password ?         Click here if you need any assistance logging in. |

2. Enter the account number for your account.

| Oregon Tra<br>Electric Con<br>Your Touchstone | il<br>operative<br>Energy <sup>e</sup> Cooperative 😥 | MY ACCOUNT | BILLING & PAYMENTS | Sign In<br>MORE |
|-----------------------------------------------|------------------------------------------------------|------------|--------------------|-----------------|
|                                               | Registration<br>Account Number                       |            |                    |                 |

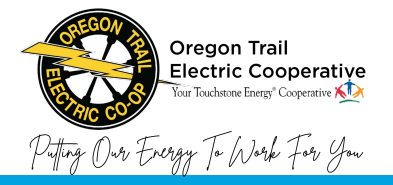

#### 3. Click **NEXT.**

| Oregon Trail<br>Electric Cooperative<br>Your Touchstone Energy® Cooperative | MY ACCOUNT BILLING & PAYMENTS MORE |
|-----------------------------------------------------------------------------|------------------------------------|
| Registration<br>Account Number                                              |                                    |

4. Enter your email address to receive the verification code and click **SEND.** 

| Oregon Tra<br>Electric Co<br>Your Touchstore | il<br>operative<br>Energy <sup>e</sup> Cooperative K | MY ACCOUNT                                                                    | BILLING & PAYMENTS | MORE | Sign In |
|----------------------------------------------|------------------------------------------------------|-------------------------------------------------------------------------------|--------------------|------|---------|
|                                              | Send Verification Code                               | nticate your account.<br>s where you would<br>choices below are no<br>upport. |                    |      |         |

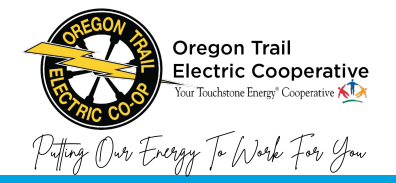

5. Enter the verification code that was sent via your preferred method and click **VERIFY.** 

| Oregon Trail<br>Electric Cooperative<br>Your Touchstone Energy* Cooperative                                                                 | MY ACCOUNT                                    | BILLING & PAYMENTS | Sign In<br>More |
|----------------------------------------------------------------------------------------------------|-----------------------------------------------|--------------------|-----------------|
| Enter Verification Code<br>A verification code has been sent to t<br>enter it in the text box below. The cod<br>hours.<br>Verification Code | es*@ats.com. Please<br>de will be valid for 2 |                    |                 |

6. Enter a Username. You can check the availability of the username as soon as it is entered.

| Oregon Trail<br>Electric Cooperative<br>Your Touchstone Energy <sup>®</sup> Cooperative | MY ACCOUNT BILLING & PAYMENTS | Sign In<br>MORE |
|-----------------------------------------------------------------------------------------|-------------------------------|-----------------|
| Complete Registration Member Number Email Password                                      | Username                      |                 |

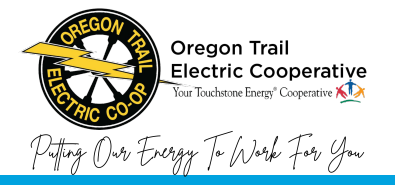

7. If the email address is incorrect, enter the correct email address.

| Oreg | on Trail<br>ric Cooperative                       | MY ACCOUNT       | BILLING & PAYMENTS | MORE | Sign In |
|------|---------------------------------------------------|------------------|--------------------|------|---------|
|      | Your Touchstone Energy <sup>®</sup> Cooperative K |                  |                    |      | 00      |
|      | Complete Registration                             |                  |                    |      |         |
|      | Member Number                                     | Username         |                    |      |         |
|      | Email                                             | )                |                    |      |         |
|      | Password                                          | Confirm Password |                    |      |         |
|      | <b>()</b> −−−−−−−                                 |                  |                    |      |         |

8. Enter a password.

| Orego<br>Electr | on Trail<br>ric Cooperative<br>Your Touchstone Energy® Cooperative 😥 | MY ACCOUNT       | BILLING & PAYMENTS | MORE | Sign In |
|-----------------|----------------------------------------------------------------------|------------------|--------------------|------|---------|
|                 | Complete Registration                                                |                  |                    |      |         |
|                 | Member Number                                                        | Username         |                    |      |         |
|                 | Email                                                                |                  |                    |      |         |
| (               | Password                                                             | Confirm Password |                    |      |         |

**Note:** Password must be at least 8 characters and contain at least 1 lowercase character, 1 uppercase character, 1 number, and 1 special character.

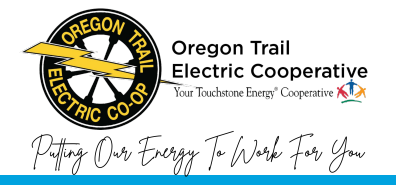

9. Confirm password.

| Oreg<br>Elec | gon Trail<br>tric Cooperative<br>Your Touchstone Energy <sup>®</sup> Cooperative | MY ACCOUNT       | BILLING & PAYMENTS | MORE | Sign In |
|--------------|----------------------------------------------------------------------------------|------------------|--------------------|------|---------|
|              | Complete Registration                                                            |                  |                    |      |         |
|              | Member Number                                                                    | Username         |                    |      |         |
|              | Password                                                                         | Confirm Password |                    |      |         |

10. Select a security question from the drop-down menu.

| Oregon Trail<br>Electric Cooperative<br>Your Touchstone Energy Cooperative | MY ACCOUNT BILLING & PAYMENTS MORE |
|----------------------------------------------------------------------------|------------------------------------|
| Member Number                                                              | Username<br>ja                     |
| Email                                                                      |                                    |
| Password                                                                   | Confirm Password                   |
| ••••••••••••••••••••••••••••••••••••••                                     |                                    |
| Security Question                                                          | Security Answer                    |
| Select an option<br>Mother's maiden name                                   |                                    |

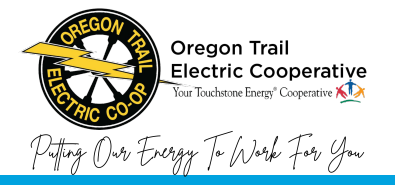

11. Enter the answer to the security question.

| Oreg<br>Elect | on Trail<br>ric Cooperative<br>Your Touchstone Energy <sup>®</sup> Cooperative | MY ACCOUNT                    | BILLING & PAYMENTS | MORE | Sign In |
|---------------|--------------------------------------------------------------------------------|-------------------------------|--------------------|------|---------|
|               | Email                                                                          |                               |                    |      |         |
|               | Password                                                                       | Confirm Password              | •                  |      |         |
|               | Security Question                                                              | Security Answer               |                    |      |         |
|               | Mother's maiden name                                                           |                               |                    |      |         |
|               | E-Communications                                                               | communicate with me in the ab | ove manner         |      |         |
|               | SU                                                                             | вміт                          |                    |      |         |

12. Use the toggle switch to select if you would like E-Communications.

| Oreg<br>Elect | on Trail<br>ric Cooperative<br>Your Touchstone Energy <sup>®</sup> Cooperative | MY ACCOUNT                    | BILLING & PAYMENTS | Sign In | 5 |
|---------------|--------------------------------------------------------------------------------|-------------------------------|--------------------|---------|---|
|               | Email                                                                          |                               |                    |         |   |
|               | Password                                                                       | Confirm Password              |                    |         |   |
|               |                                                                                |                               | ۲                  |         |   |
|               | 1 Strong                                                                       |                               |                    |         |   |
|               | Security Question                                                              | Security Answer               |                    |         |   |
|               | Mother's maiden name                                                           | (Billion and                  |                    |         |   |
|               | E-Communications                                                               | )                             |                    |         |   |
|               | ✓ I understand that I have authorized the coop to                              | communicate with me in the ab | ove manner         |         |   |
|               | SUE                                                                            | вміт                          |                    |         |   |

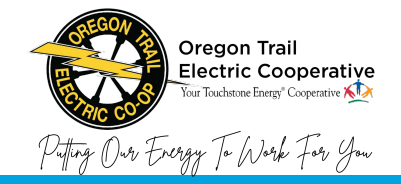

13. Select the I understand that I have authorized the co-op to communicate with me in the above manner check box to continue.

| Oregon Trail<br>Electric Cooperative<br>Your Touchstone Energy <sup>®</sup> Cooperative | MY ACCOUNT BILLING & PAYMENTS MORE      |
|-----------------------------------------------------------------------------------------|-----------------------------------------|
| Email                                                                                   |                                         |
| Password                                                                                | Confirm Password                        |
| ······ @                                                                                |                                         |
| 0 Strong                                                                                |                                         |
| Security Question                                                                       | Security Answer                         |
| Mother's maiden name                                                                    |                                         |
| E-Communications                                                                        |                                         |
| I understand that I have authorized the coop to                                         | communicate with me in the above manner |
| SUB                                                                                     | МІТ                                     |

14. Click SUBMIT.

| Oregon Trail<br>Electric Cooperative<br>Your Touchstone Energy <sup>®</sup> Cooperative | MY ACCOUNT BILLING & PAYMENTS MORE      |
|-----------------------------------------------------------------------------------------|-----------------------------------------|
| Email                                                                                   |                                         |
| Password                                                                                | Confirm Password                        |
| Strong                                                                                  |                                         |
| Security Question                                                                       | Security Answer                         |
| Mother's maiden name 🗸 🗸                                                                |                                         |
| E-Communications                                                                        |                                         |
| I understand that I have authorized the coop to                                         | communicate with me in the above manner |
| SUB                                                                                     | міт                                     |

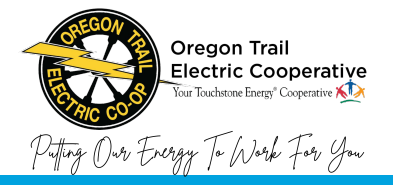

The confirmation screen appears and prompts you to log in.

| Oregon Trai<br>Electric Coo<br>Your Touchstone En | perative                                                                                              | MY ACCOUNT | BILLING & PAYMENTS | MORE | Sign In |
|---------------------------------------------------|----------------------------------------------------------------------------------------------------|------------|--------------------|------|---------|
|                                                   | Member details updated successfully.                                                                  |            | ×                  |      |         |
|                                                   | User has been successfully registered with<br>j .coop.<br>Please click here to login to your account. | email:     |                    |      |         |

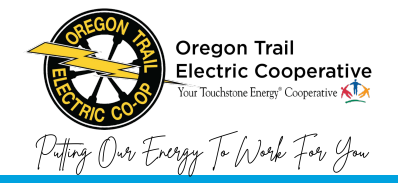

## LOGGING INTO THE MEMBER PORTAL

Before accessing any account data on the portal, you must first log in to your account. You need to have your username or email address and password available.

To log into the portal:

1. Click **Sign In** in the top right of the homepage. Clicking on any tab or link also takes you to the login page if you are not already logged in.

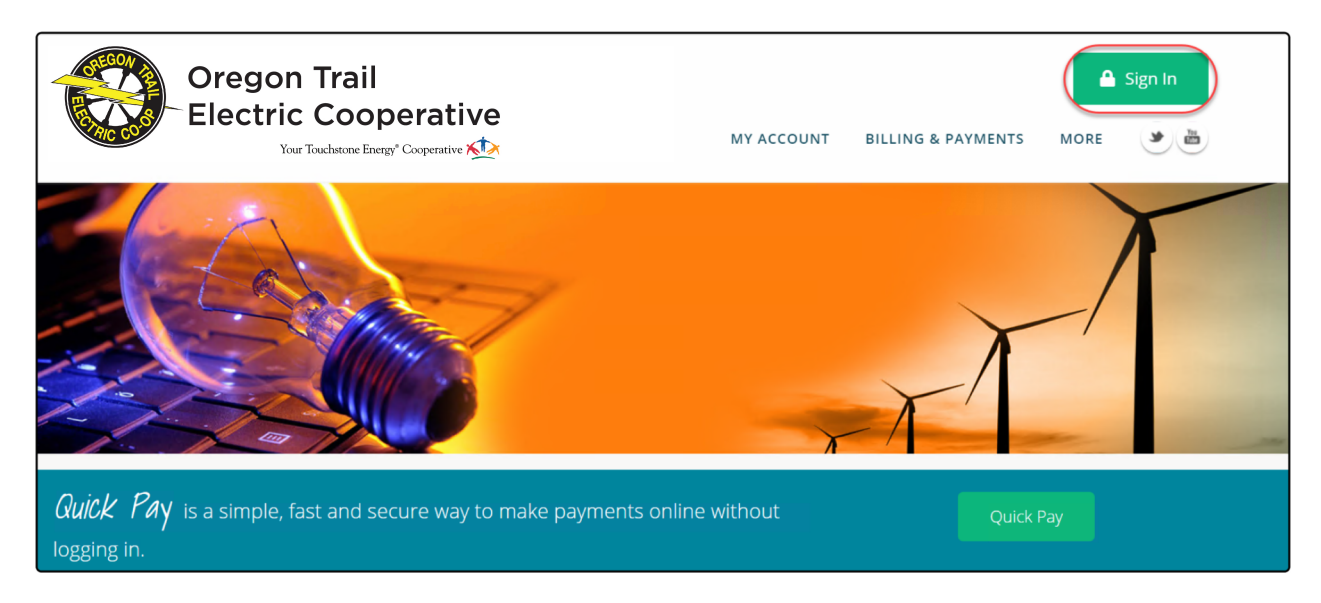

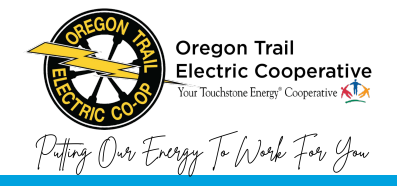

2. Enter your username or email address and password to access your account through the Member Portal.

| Oregon Tr<br>Electric Co | ail<br>Doperative<br>one Energy <sup>*</sup> Cooperative 😥                                               | MY ACCOUNT                                               | BILLING & PAYMENT | s more |
|--------------------------|----------------------------------------------------------------------------------------------------|----------------------------------------------------------|-------------------|--------|
|                          | Sign In<br>Username or Email<br>I<br>Password<br><br>Vew User ? Create account<br>Click here if you need | DG IN<br>Forgot password ?<br>any assistance logging in. | 0                 |        |

#### 3. Click LOG IN.

| Oregon Tr<br>Electric Co<br>Your Touchs | ail<br>Doperative<br>ane Energy <sup>*</sup> Cooperative K                               | MY ACCOUNT                                       | BILLING & PAYMEN | TS MORE |  |
|-----------------------------------------|------------------------------------------------------------------------------------------|--------------------------------------------------|------------------|---------|--|
|                                         | Sign In<br>Username or Email<br>i<br>Password<br><br>LOG If<br>New User ? Create account | N<br>Forgot password ?<br>assistance logging in. | 0                |         |  |